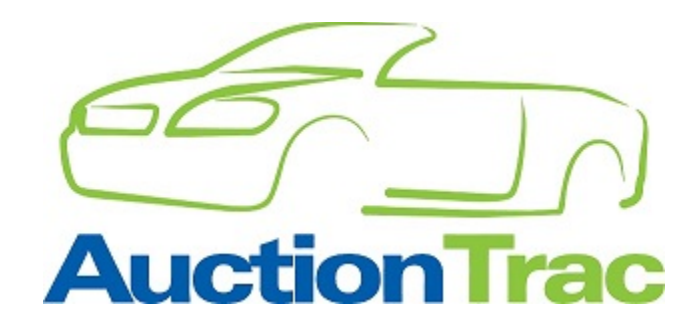

## LABOR PROVIDER SETUP

- 1. Register with AuctionTrac: <a href="https://kar.auctiontrac.com/">https://kar.auctiontrac.com/</a>
  - a. Click Google Sign in
    - i. If you don't have a Google account, you can create one here: <u>https://accounts.google.com/signup/v2/webcreateaccount?hl=en&flowName=GlifWebSignIn&flowEntry=SignUp</u>
- 2. Log on to AuctionTrac
- 3. Labor Provider Roles. Include your company name, address and phone number

| Home        | Admin 🔻 Events 🔻           | Financial 🔻 People 🔻                                                                                                    | Reports 🔻                                                                                                    | Resources 🔻           | Vehicles              | 5                                                                                                  | s 🔻 Help                                           | s ▼ Help ▼                                                                                                    | s ▼ Help ▼                                                                                                    | s ▼ Help ▼                                                                                                    |
|-------------|----------------------------|----------------------------------------------------------------------------------------------------|----------------------------------------------------------------------------------------------------|-----------------------|-----------------------|----------------------------------------------------------------------------------------------------|----------------------------------------------------|----------------------------------------------------------------------------------------------------|----------------------------------------------------------------------------------------------------|----------------------------------------------------------------------------------------------------|
|             | Employee                   | Home                                                                                                    | Reports       Resources       Vehicles       Help         Quick Find - Vehicle       Quick Find - People         Your Account Status         Currently you are signed in at the Ad         Request Account Change         If you would like to modify your access to areas of AuctionTrac please         Depending on the access that you a period and/or additional information information or verification is warrant email or telephone by an AuctionTrac         Requested Change:         Select Request Option         Reason: | Q Quick Find - People | Q Quick Find - People |                                                                                                    |                                                    |                                                                                                    |                                                                                                    |                                                                                                    |
| We          | lcome to Aucti             | onTrac                                                                                                    |                                                                                                    |                       | Y.                    |                                                                                                    | our Acc                                            | our Account Status rently you are signed in at the Admin                                                                                                    | our Account Status rently you are signed in at the Administrator lev                                                                                                    | our Account Status rently you are signed in at the Administrator level.                                                                                                    |
| Wh          | at's New:                  |                                                                                                    |                                                                                                    |                       | R                     | e                                                                                                  | quest                                              | quest Account Change                                                                                                    | quest Account Change                                                                                                    | quest Account Change                                                                                                    |
| Auc         | tionTrac in Action         |                                                                                                    |                                                                                                    |                       | If y<br>acc<br>De     |                                                                                                    | ou would<br>cess to are<br>pending o<br>riod and/o | rou would like to modify your account<br>cess to areas of <i>AuctionTrac</i> please con<br>pending on the access that you are re-<br>riod and/or additional information be | rou would like to modify your account and gain/ra<br>ress to areas of <i>AuctionTrac</i> please complete the f<br>pending on the access that you are requesting, a<br>rind and/or additional information be required. If | rou would like to modify your account and gain/remo<br>cess to areas of <i>AuctionTrac</i> please complete the form<br>pending on the access that you are requesting, a veri<br>rind and/or additional information be required. If add                                                                                                    |
| Description |                            | Description                                                                                                    | Count                                                                                                    |                       | inf                   | information or verification is warranted you will be compared by an Australian Trac representative |                                                    |                                                                                                    |                                                                                                    | prmation or verification is warranted you will be contained in a dotted in the second second se |
| <b>ا</b> ۸  | /ehicles Tracked           | imployee Home to AuctionTrac to AuctionTrac termination termination terminatio termination termination termination |                                                                                                    |                       | Re                    | a                                                                                                  | uested Cl                                          | uested Change:                                                                                                    | Jested Change:                                                                                                    | uested Change:                                                                                                    |
|             | Yesterday (0 locations)    |                                                                                                    |                                                                                                    |                       | 0 50                  | elec                                                                                               | t Requ                                             | t Request Option                                                                                                    | t Request Option                                                                                                    | t Request Option                                                                                                    |
|             | Last 7 days (O locations)  |                                                                                                    |                                                                                                    |                       | 0 Re                  | ason                                                                                               |                                                    |                                                                                                    |                                                                                                    |                                                                                                    |
|             | Last 30 days (2 locations) |                                                                                                    |                                                                                                    |                       | 2                     |                                                                                                    |                                                    |                                                                                                    |                                                                                                    |                                                                                                    |
| - A 1       | /ehicle Scan Activity      |                                                                                                    |                                                                                                    |                       |                       |                                                                                                    |                                                    |                                                                                                    |                                                                                                    |                                                                                                    |
|             | Yesterday (O locations)    |                                                                                                    |                                                                                                    |                       | 0                     |                                                                                                    |                                                    |                                                                                                    |                                                                                                    |                                                                                                    |
|             | Last 7 days (0 locations)  |                                                                                                    |                                                                                                    |                       |                       | •                                                                                                  |                                                    |                                                                                                    |                                                                                                    |                                                                                                    |